# **易通系统 - 功能** #577

## PDA 增加围挡更换模块

2020-09-02 10:47 - 王宁

| 状态                                                                                                    |                                                                                                    | 开始日期·                                                                                                    | 2020-09-02                                                                                                    |
|----------------------------------------------------------------------------------------------------|----------------------------------------------------------------------------------------------------|----------------------------------------------------------------------------------------------------|----------------------------------------------------------------------------------------------------|
| 优先级                                                                                                    | 並通                                                                                                    | 计划字成日期                                                                                                    |                                                                                                    |
|                                                                                                    |                                                                                                    |                                                                                                    | 00/                                                                                                    |
| 指派结:                                                                                                    | - 小坝 吊                                                                                                    | % 元成:                                                                                                    | 0%                                                                                                    |
| 类别:                                                                                                    | 200-PDA                                                                                                    | 预期时间:                                                                                                    | 0.00 小时                                                                                                    |
| 目标版本:                                                                                                    |                                                                                                    | 耗时:                                                                                                    | 5.50 小时                                                                                                    |
| 描述<br>                                                                                                    | 2020.9.15更新<br>据后的操作暂时改为:<br>报废,触发 IT 人员审批,否则<br>烛发审批流程,更换直接生效                                                                                                    |                                                                                                    |                                                                                                    |
| <ul> <li>仓库PDA手持系统 - 易通安达</li> <li>位置: 主页/图档更换</li> <li>圆挡更换单编号: 系统自动生成</li> <li>圆挡更换单状态: 准备中</li> <li>托盘序列号*:</li> <li>新围挡序列号*:</li> <li>圆挡型号:</li> <li>更换类型*:</li> <li>报废原因*: </li> <li>穿洞</li> <li>开线</li> <li>部件缺失</li> <li>严重污染</li> <li>其他</li> <li>編綱报废照片</li> </ul> | <ul> <li>: 需求描述 - 功能:</li> <li>1.编号:根据扫描的抵盘序列号自动显示,</li> <li>2.状态:根据扫描的图片序列号自动显示,</li> <li>3.托盘序列号:进入该界面后自动开启激升</li> <li>4.新国挡序列号:</li> <li>a.扫描后自动显示并根据围挡序列号规则</li> <li>b.围挡序列号为22位字符,可通过重表</li> <li>5.更独类型: 拴件类型为下拉框,值=丢失</li> <li>6.报废原因:</li> <li>a.只有在更换类型=规度时才显示,且必</li> <li>b.控件类型为复选框。可多选,值=穿狮</li> <li>c.如果勾选了其他,则下方文本框必填</li> <li>7. "编辑报度照片"按钮:</li> <li>a.只有在更换类型=把废时才显示,且既</li> <li>b.点击后进入器,开面</li> <li>8. "返回"按钮:</li> <li>a.只在扩表: 准备后弹翻提示用户:当</li> <li>9. "保存并提交"按钮:</li> <li>a.只在状态=准备中时可用</li> <li>b.点击后洋霉提示用户:该数据将被握</li> <li>(1)如果类型=把废且新围挡的采购目</li> <li>(2)数据提交至服务器满,更换生效</li> </ul> | 如果该托盘序列号有未关闭的更换单据,则显<br>如果该托盘序列号有围观吧的更换单据,则机<br>扫描模块,可直接按下扫描枪上的按键:(也7<br>)判断"围挡型号"<br>ET_ItemBoxNumRel用序列号的前缀找到对<br>,替换、报废<br>填<br>1、开线、部件缺失、严重污染、其他<br>计为必填<br>前数据将不会被保存,请确认。<br>在审批且不能再修改,请确认。点击"否",关<br>期 < 旧围指,则数据提交至服务器端并触发库 | 3示未关闭单握编号,否则显示"系统自动生成"的提示文字<br>想度单据的审批状态显示"审批中"或"已拒绝",否则显示"准备中"<br>可以点击右上方的三点按钮切换为 RFID 扫描模式)<br>应的物料编号,再将圈挡简称 (OITM.FrgnName) 显示到"圈挡型号"中<br>闭弹窗返回页面;点击"是",分两种情况处理<br>"批流程,PDA 返回主页;否则, |
| 返回                                                                                                    | 保存并提交                                                                                                    |                                                                                                    |                                                                                                    |
|                                                                                                    |                                                                                                    |                                                                                                    |                                                                                                    |
| <ul> <li>セニキドレスチ庁系统 - 易週女达</li> <li>位置:主页/周挡更换/编辑报度照片</li> <li>备注:         <ol> <li>1</li> </ol> </li> </ul>                                                                                                    | <ul> <li>编辑:</li> <li>1.点击"上传"按钮,可以拍照或者从相册</li> <li>2.点击"删除"按钮删除对应的照片</li> <li>3.允许上传多张照片</li> <li>4.点击"返回"按钮,提示用户数据将不会</li> <li>5.点击"保存"按钮,保存并返回删挡更换</li> </ul>                                                                                                    | 选择照片进行上传<br>被保存<br>界面                                                                                                    |                                                                                                    |
| 国当报康关键部位照片*                                                                                                    | 離除上传                                                                                                    |                                                                                                    |                                                                                                    |
|                                                                                                    |                                                                                                    |                                                                                                    |                                                                                                    |

#### 历史记录

#1 - 2020-09-11 10:56 - 王宁

- 文件 PDA\_围挡更换1.png 已添加

#2 - 2020-09-15 09:59 - 王宁

- 描述 已更新。

#3 - 2020-09-16 10:41 - 城城 常

#### - 状态从新建变更为已解决

- #4 2020-09-16 11:20 **于 远航**
- 文件 PDA--- 围挡更换--- 报废原因.jpg 已添加
- 文件 PDA-- 围挡更换-- 提示信息.jpg 已添加
- 文件 PDA-- 围挡更换-- 提示信息02.jpg 已添加
- 文件 PDA-- 围挡更换-- 备注.jpg 已添加
- 文件 PDA-- 围挡更换-- 照片必填.jpg 已添加

#### 1.当更换类型为:报废时,报废原因才显示; 2.当更换类型为:报废时,编辑报废照

| 🗳 🕹 🖻       | ee 💎 🖹 📋 84%           | 11:10 |
|-------------|------------------------|-------|
| 仓库PDA手      | 持系统(UAT) 易通安达          | :     |
| 位置: 主页/围挡更持 | 换                      |       |
| 围挡更换单编号:    | 系统自动生成                 |       |
| 围挡更换单状态:    | 准备中                    |       |
| 托盘序列号: *    | ET310104000061         |       |
| 新围挡序列号:*    | M000869V10032318020002 |       |
| 围挡型号:       | 0.52蓝色围挡               |       |
| 更换类型:*      | 丢失                     |       |
| 报废原因: *     | ✔ 穿洞                   |       |
|             | 🗹 开线                   |       |
|             | 🗹 部件缺失                 |       |
|             | □ 严重污染                 |       |
|             | □ 其他                   |       |
|             |                        |       |
|             | 编辑报废照片                 |       |
|             |                        | -     |
| 返回          | 保存并提交                  |       |

| 🖬 🕹 🙆      |        | - 🔗 🖹        | 86%  | 10:52 |     |
|------------|--------|--------------|------|-------|-----|
| 仓库PDA手持    | 寺系统    | (UAT) 易通     | 安达   | :     |     |
| 位置:主页/围挡更抽 |        |              |      |       |     |
| 围挡更换单编号:   |        |              |      |       |     |
| 围挡更换单状态:   |        |              |      |       |     |
| 托盘序列号: *   | ET3101 | 04000061     |      |       |     |
| 新围挡序列号:*   | M00086 | 9V1003231802 | 0002 |       |     |
| 围护提示       |        |              |      |       |     |
| 更接类型。      | ど填!    |              |      |       |     |
| 报印         |        |              | 确定   |       |     |
|            | -      |              |      |       |     |
|            |        | 缺失           |      |       |     |
|            |        | 污柴           |      |       |     |
|            | ☑ 其他   |              |      |       |     |
|            |        |              |      |       |     |
|            |        |              |      |       |     |
| 返回         |        | 保存并          | 提交   |       |     |
|            |        |              |      |       | 1   |
|            |        |              |      |       | ť.  |
|            |        |              |      |       | 112 |
|            |        |              |      | 1     |     |

| 🖬 🛨 🖨                           |                               | 11:04 |
|---------------------------------|-------------------------------|-------|
| 仓库PDA手<br><sup>位置:主页/围指更持</sup> | 寺系统(UAT) 易通安达<br><sup>唤</sup> | •••   |
| 围挡更换单编号:                        |                               |       |
| 围挡更换单状态:                        |                               |       |
| 托盘序列号:*                         | ET310104000061                |       |
| 新围挡序列号:*                        | M000869V10032318020002        |       |
| 围<br>提示<br>更                    |                               |       |
| 报即                              | 确定                            |       |
|                                 | ── ── ○ 部件缺失                  |       |
|                                 | □ 严重污染                        |       |
|                                 | ☑ 其他                          |       |
|                                 | 围挡报废                          |       |
|                                 |                               |       |
| 返回                              | 保存并提交                         |       |

4.上传照片页面,文本框主题为:备注;

| 🗳 🛓 🖻                                                                                                  |                                      |                                                                       | 85% 11:03                            |
|----------------------------------------------------------------------------------------------------|--------------------------------------|-----------------------------------------------------------------------|--------------------------------------|
| 仓库PDA手持                                                                                                | 系统(                                  | UAT) 易通                                                               | 安达                                   |
| 位置: 主页/围挡更换/                                                                                           | /编辑报陵!                               | 照片                                                                    |                                      |
| 围挡更换单编号:                                                                                               | 报废                                   |                                                                       |                                      |
| 围挡报废关键部位照                                                                                              | (片 *                                 | 删除                                                                    | 上传                                   |
|                                                                                                    |                                      |                                                                       |                                      |
|                                                                                                    |                                      |                                                                       |                                      |
|                                                                                                    |                                      |                                                                       |                                      |
|                                                                                                    |                                      |                                                                       |                                      |
|                                                                                                    |                                      |                                                                       |                                      |
| 返回                                                                                                    |                                      | 确认                                                                    | 保存                                   |
|                                                                                                    |                                      |                                                                       |                                      |
| 5.编辑报废照片,点<br>□ 土                                                                                      | 击确认()<br>「系统(<br><sub>/编辑报度</sub>    | R存时请校验排<br>☞ ♥ N<br>UAT) 易通                                           | 破照片为必填项;<br>■ 85% 11:03<br>安达        |
| 5.编辑报废照片,点 ○ 土  ○ 在PDA手持 ① 位置: 主页/围指更换并编号:                                                             | 击确认(<br>系统(<br><sup>编辑报废</sup><br>报废 | R存时请校验排<br>♥ 】<br>UAT) 易通                                             | 3废照片为必填项;<br>■ 85% 11:03<br>安达       |
| 5.编辑报废照片,点 ○ 土 合 仓库PDA手持 位置: 主页/围指更换 围挡更换单编号:                                                          | 击确认作                                 | R存时请校验排<br>● ♥ N<br>UAT) 易通<br><sup>照片</sup>                          | 3废照片为必填项;<br>■ 85% 11:03<br>安达<br>上传 |
| 5.编辑报废照片,点 ○库PDA手持<br>位置:主页/围挡更换单编号: 围挡更换单编号:                                                          | 击确认(<br>系统(<br>编辑版度<br>股度            | R存时请校验排<br>● ♥ N<br>UAT) 易通<br><sup>照片</sup>                          | 3废照片为必填项;<br>■ 85% 11:03<br>安达<br>上传 |
| 5.编辑报废照片,点 ○ 上 ● 仓库PDA手持 位置: 主页/围播更换 围挡更换单编号:                                                          | 击确认(<br>系统(<br>服废                    | R存时请校验排<br>● ♥ N<br>UAT)易通<br><sup>照片</sup>                           | 3废照片为必填项;<br>■ 85% 11:03<br>安达<br>上传 |
| <ul> <li>5.编辑报废照片,点</li> <li>○ 上 ○</li> <li>○ 库PDA手持</li> <li>位置: 主页/围指更换</li> <li>围挡更换单编号:</li> </ul> | 击确认()<br>系统()<br>编辑版废<br>时*          | R存时请校验排<br>●● ♥ N<br>UAT) 易通                                          | 3废照片为必填项;<br>■ 85% 11:03<br>安达<br>上传 |
| <ul> <li>5.编辑报废照片,点</li> <li>○库PDA手持</li> <li>位置:主页/围挡更换单编号:</li> <li>围挡更换单编号:</li> </ul>              | 击确认(<br>系统(<br>编辑版度<br>下*            | R存时请校验排<br>●●●●●●●●<br>UAT)易通<br>IIIIIIIIIIIIIIIIIIIIIIIIIIIIIIIIIIII | 3废照片为必填项;<br>■ 85% 11:03<br>安达<br>上传 |
| <ul> <li>5.编辑报废照片,点</li> <li>○库PDA手持<br/>位置:主页/国指更换</li> <li>国指更换单编号:</li> </ul>                       | 击确认(<br>系统(<br>编辑报度<br>股度            | R存时请校验排<br>●●●●●●●●●<br>UAT)易通<br>■<br>■除                             | 3废照片为必填项;<br>■ 85% 11:03<br>安达<br>上传 |

#5 - 2020-09-16 13:33 - 于 远航 - 状态从已解决变更为反馈

#6 - 2020-09-17 14:08 - 王宁 - *文件* PDA\_<u>周挡更换\_</u>替换.png *已添加* 

当更换类型=替换时,提交单据报错

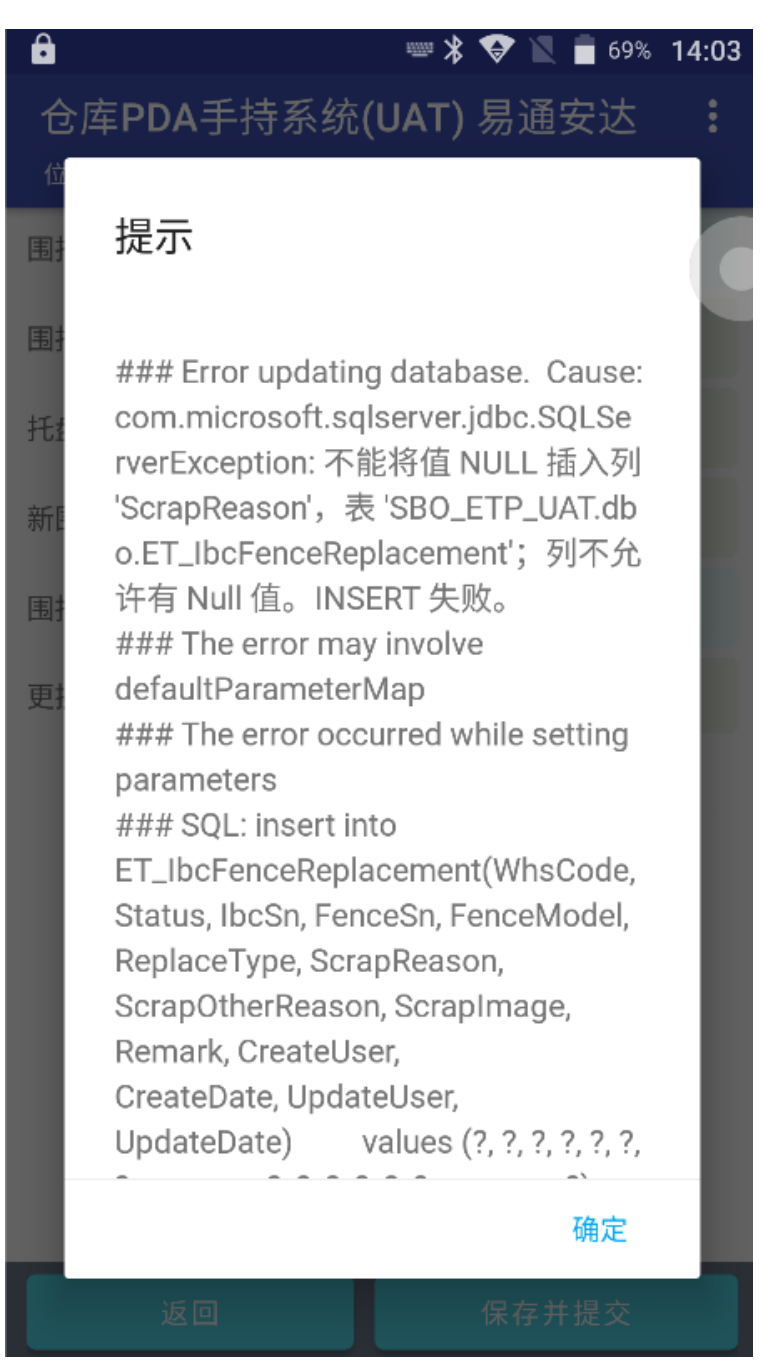

#7 - 2020-09-17 16:00 - 城城常

- 状态从反馈变更为已解决

#8 - 2020-09-17 16:29 - 王宁

1. 当扫描到托盘序列号后,自动跳转到新围挡序列号文档框,这样就不用用户再点击一下了。

2. 托盘序列号和新围挡序列号的值只允许扫描,不能手动输入

3. 托盘旧围挡序列号没有值

4. 围挡更换表还需要记录旧围挡型号

5. PDA 端提交时需要加一个校验:旧围挡序列号如果查不到,单据不能创建成功,弹窗提醒用户:该金属托盘旧围挡信息未查到,请联系管理员确认。

#### SQLQuery1.sql -...AT (EtpDev (135))\* 🗙

⊡select \* from ET\_IbcFenceReplacement |select \* from ET\_IbcSnBindLog

100 % - <

### 🛄 结果 🚹 消息

|                            | DocEntr                                                                                                    | r WhsCode                                                                          | Status                                                                   | IbcSn                                                                                                    | FenceSn                                       |                                                                         | OldFe                                                                           | nceSn                                                                         | FenceModel                                                                                                    | Replac                                                             | ceType                                               | ScrapReason                                                                       |
|----------------------------|----------------------------------------------------------------------------------------------------|------------------------------------------------------------------------------------|--------------------------------------------------------------------------|----------------------------------------------------------------------------------------------------|-----------------------------------------------|-------------------------------------------------------------------------|---------------------------------------------------------------------------------|-------------------------------------------------------------------------------|----------------------------------------------------------------------------------------------------|--------------------------------------------------------------------|------------------------------------------------------|-----------------------------------------------------------------------------------|
| 1                          | 27                                                                                                    | ET605                                                                              | 3                                                                        | ET310104000061                                                                                             | M000869V100                                   | 323180200                                                               | 02 NULL                                                                         |                                                                               | M000869                                                                                                    | S                                                                  |                                                      | 1,0                                                                               |
| 2                          | 31                                                                                                    | ET605                                                                              | 5                                                                        | ET310104000071                                                                                             | M000869V100                                   | 323180200                                                               | OF NULL                                                                         |                                                                               | M000869                                                                                                    | R                                                                  |                                                      | NULL                                                                              |
|                            | T ] T1                                                                                                    |                                                                                    |                                                                          |                                                                                                    |                                               |                                                                         |                                                                                 | _                                                                             |                                                                                                    |                                                                    |                                                      |                                                                                   |
| L                          | 1 ET:                                                                                                    | 5n<br>10101000059                                                                  | Module:<br>MO1613                                                        | in<br>9V10023180001                                                                                        | ModureType<br>F                               | IsBind<br>1                                                             | WhsCode<br>ET622                                                                | Creat<br>2020-                                                                | eDate<br>09-02 17:14:                                                                                                 | 17.380                                                             | BaseTyp<br>1                                         | e BaseNum<br>51492                                                                |
| 1<br>2                     | 1 ET:<br>2 ET:                                                                                                    | sn<br>10101000059<br>10101000059                                                   | Modules<br>MD1613<br>MD1234                                              | in<br>9V10023180001<br>567890                                                                              | ModuleType<br>B<br>M                          | IsBind<br>1<br>1                                                        | WhsCode<br>ET622<br>ET622                                                       | Creat<br>2020-<br>2020-                                                       | eDate<br>09-02 17:14:<br>09-02 17:14:                                                                                 | 17. 380<br>17. 413                                                 | BaseTyp<br>1<br>1                                    | e BaseNum<br>51492<br>51492                                                       |
| 1<br>2<br>3                | 1 ET:<br>2 ET:<br>8 ET                                                                                                    | sn<br>10101000059<br>10101000059<br>950103000072                                   | MO1613<br>MD1613<br>MD1234<br>TM1511                                     | in<br>9V10023180001<br>567890                                                                              | ModuleType<br>R<br>M<br>M                     | IsBind<br>1<br>1<br>1                                                   | WhsCode<br>ET622<br>ET622<br>ET614                                              | Creat<br>2020-<br>2020-<br>2020-                                              | eDate<br>09-02 17:14:<br>09-02 17:14:<br>09-02 18:49:                                                                 | 17.380<br>17.413<br>19.293                                         | BaseTyp<br>1<br>1<br>1                               | e BaseNum<br>51492<br>51492<br>51493                                              |
| 1<br>2<br>3                | Id         Ibs           1         ET           2         ET           8         ET           9         ET                                                                                                    | sn<br>10101000059<br>10101000059<br>150103000072<br>310104000066                   | Modules<br>M016133<br>MD12349<br>TM1511<br>M00086                        | in<br>9V10023180001<br>567890<br>9V10032318920001                                                          | Modu Celype<br>B<br>M<br>M<br>F               | IsBind<br>1<br>1<br>1<br>1                                              | WhsCode<br>ET622<br>ET622<br>ET614<br>ET622                                     | Creat<br>2020-<br>2020-<br>2020-<br>2020-                                     | eDate<br>09-02 17:14:<br>09-02 17:14:<br>09-02 18:49:<br>09-02 19:04:                                                 | 17.380<br>17.413<br>19.293<br>15.903                               | BaseTyp<br>1<br>1<br>1<br>1                          | e BaseNum<br>51492<br>51492<br>51493<br>51493<br>51494                            |
| 1<br>2<br>3<br>4           | Ia         Iba           1         ET           2         ET           8         ET           9         ET           10         ET                                                                                 | sn<br>:10101000059<br>:10101000059<br>:50103000072<br>:10104000066<br>:10104000066 | Modules<br>MD16133<br>MD12349<br>TM1511<br>MD00863<br>865600             | sn<br>99/100231800001<br>567890<br>99/10032318620001<br>040346257                                          | Moduzelype<br>B<br>M<br>M<br>F<br>M           | 1sBind<br>1<br>1<br>1<br>1<br>1<br>1                                    | WhsCode<br>ET622<br>ET622<br>ET614<br>ET622<br>ET622                            | Creat<br>2020-<br>2020-<br>2020-<br>2020-<br>2020-                            | eVate<br>09-02 17:14:<br>09-02 17:14:<br>09-02 18:49:<br>09-02 19:04:<br>09-02 19:04:                                 | 17.380<br>17.413<br>19.293<br>15.903<br>15.907                     | BaseTyp<br>1<br>1<br>1<br>1<br>1<br>1                | e BaseNum<br>51492<br>51492<br>51493<br>51493<br>51494<br>51494                   |
| 2<br>3<br>4<br>5           | 1a         166           1         ET:           2         ET:           8         ET:           9         ET:           10         ET:           11         ET:                                                   | sn<br>10101000059<br>10101000059<br>150103000072<br>10104000066<br>10104000066     | ModuleS<br>M016133<br>MD12349<br>TM1511<br>M000869<br>865600<br>M000869  | in<br>9V10023180001<br>567890<br>9V10032318520001<br>040346257<br>9V10032318020004                         | Moduželype<br>B<br>M<br>M<br>F<br>M<br>F      | IsBind<br>1<br>1<br>1<br>1<br>1<br>1<br>1<br>1<br>1                     | WhsCode<br>ET622<br>ET622<br>ET614<br>ET622<br>ET622<br>ET622<br>ET604          | Creat<br>2020-<br>2020-<br>2020-<br>2020-<br>2020-<br>2020-<br>2020-          | eVate<br>09-02 17:14:<br>09-02 17:14:<br>09-02 18:49:<br>09-02 19:04:<br>09-02 19:04:<br>09-11 16:25:                 | 17.380<br>17.413<br>19.293<br>15.903<br>15.907<br>57.093           | BaseTyr<br>1<br>1<br>1<br>1<br>1<br>1<br>1           | e BaseNum<br>51492<br>51492<br>51493<br>51493<br>51494<br>51494<br>51496          |
| L<br>2<br>3<br>L<br>3<br>1 | 1a         166           1         ET:           2         ET:           8         ET:           9         ET:           10         ET:           11         ET:           11         ET:           17         ET: | sn<br>10101000059<br>50103000072<br>10104000066<br>10104000066<br>10104000061      | Modules<br>M016133<br>MD12349<br>TM1511<br>M000863<br>8656000<br>M000863 | sn<br>99/10023180001<br>567890<br>99/10032318520001<br>040346257<br>99/10032318020004<br>99/10032318020004 | Modučelype<br>B<br>M<br>M<br>F<br>F<br>F<br>F | IsBind<br>1<br>1<br>1<br>1<br>1<br>1<br>1<br>1<br>1<br>1<br>1<br>1<br>1 | WhsCode<br>ET622<br>ET622<br>ET614<br>ET622<br>ET622<br>ET624<br>ET604<br>ET605 | Creat<br>2020-<br>2020-<br>2020-<br>2020-<br>2020-<br>2020-<br>2020-<br>2020- | eVate<br>09-02 17:14:<br>09-02 17:14:<br>09-02 18:49:<br>09-02 19:04:<br>09-02 19:04:<br>09-11 16:25:<br>09-17 09:57: | 17.380<br>17.413<br>19.293<br>15.903<br>15.907<br>57.093<br>00.367 | BaseTyp<br>1<br>1<br>1<br>1<br>1<br>1<br>1<br>1<br>1 | e BaseNun<br>51492<br>51492<br>51493<br>51493<br>51494<br>51494<br>51496<br>51496 |

#9 - 2020-09-17 17:13 - 王宁

- 文件 PDA\_围挡更换\_旧围挡序列号.png 已添加

#10 - 2020-09-17 17:15 - 王宁

- 文件 PDA-- 围挡更换-- 提示信息.jpg 已添加
- 文件 PDA--- 围挡更换--- 报废原因.jpg 已添加
- 文件 PDA-- 围挡更换-- 提示信息02.jpg 已添加
- 文件 PDA-- 围挡更换-- 备注.jpg 已添加
- 文件 PDA-- 围挡更换-- 照片必填.jpg 已添加

#11 - 2020-09-17 17:16 - 王宁

- 文件 已删除(PDA--- 围挡更换--- 报废原因.jpg)

#12 - 2020-09-17 17:16 - 王宁

- 文件 已删除 (PDA-- 围挡更换-- 提示信息.jpg)

#13 - 2020-09-17 17:16 - 王宁

- 文件 已删除 (PDA-- 围挡更换--提示信息02.jpg)

#14 - 2020-09-17 17:16 - 王宁

- 文件 已删除 (PDA-- 围挡更换-- 备注.jpg)

#15 - 2020-09-17 17:16 - 王宁

- 文件 已删除 (PDA-- 围挡更换-- 照片必填.jpg)

#16 - 2020-09-21 15:51 - 王宁

- 状态从已解决变更为反馈

#17 - 2020-09-22 18:06 - 王宁 - *描述 已更新。* 

#18 - 2020-09-29 15:44 - 城城常

- 状态从反馈变更为已解决

#19 - 2020-10-20 16:00 - **于 远航** 

- 文件 围挡更换--PDA--更换失败.jpg 已添加

- 状态从已解决变更为反馈

#### 进行围挡更换时,提示"提交围挡更换失败,请稍后再试",保存提交不了。

| <b>⊾</b> <u>∔</u>               | ···· 🔍 📄 94%                  | 15:55 |
|---------------------------------|-------------------------------|-------|
| 仓库PDA手<br><sup>位置:主页/围挡更挂</sup> | 寺系统(UAT) 易通安达<br><sup>唤</sup> | :     |
| 围挡更换单编号:                        |                               |       |
| 围挡更换单状态:                        |                               |       |
| 托盘序列号:*                         |                               |       |
| 新围挡序列号: *                       | M000869V10032318020007        |       |
| 围建于                             |                               | I     |
| 更接交围挡到                          | 更换失败,请稍后再试!                   |       |
|                                 | 确定                            | 1     |
|                                 |                               |       |
|                                 |                               |       |
|                                 |                               |       |
|                                 |                               |       |
|                                 |                               |       |
|                                 | 体行开证义                         |       |

#20 - 2020-10-20 16:04 - 于 远航

- 文件 PDA- 围挡更换- 更换失败.png 已添加

#21 - 2020-10-21 11:49 - 城城常

#22 - 2022-12-09 17:50 - 王宁 - *状态 从 已解决 变更为 已关闭* 

#### 已完成。

| 文件                  |         |            |     |
|---------------------|---------|------------|-----|
| PDA_围挡更换1.png       | 81.5 KB | 2020-09-02 | 王宁  |
| PDA_围挡更换2.png       | 67.5 KB | 2020-09-02 | 王宁  |
| PDA_围挡更换1.png       | 98.9 KB | 2020-09-11 | 王宁  |
| PDA_围挡更换_替换.png     | 90.6 KB | 2020-09-17 | 王宁  |
| PDA_围挡更换_旧围挡序列号.png | 33.3 KB | 2020-09-17 | 王宁  |
| PDA围挡更换提示信息.jpg     | 31.4 KB | 2020-09-17 | 王宁  |
| PDA围挡更换报废原因.jpg     | 45.1 KB | 2020-09-17 | 王宁  |
| PDA围挡更换提示信息02.jpg   | 30.9 KB | 2020-09-17 | 王宁  |
| PDA围挡更换备注.jpg       | 27 KB   | 2020-09-17 | 王宁  |
| PDA围挡更换照片必填.jpg     | 25.8 KB | 2020-09-17 | 王宁  |
| 围挡更换PDA更换失败.jpg     | 72.5 KB | 2020-10-20 | 于远航 |
| PDA-围挡更换-更换失败.png   | 125 KB  | 2020-10-20 | 于远航 |